## TE0950 で遊ぶ

Versal AI Edge で遊びたいなと思っても,あまり手軽なボードがない…と思っていた時に, Trentz のボード TE950-03-EGBE21C の在庫が Digikey にあるよ,と教えてもらって購入.

リファレンス

- <u>TE0950 Test Board</u>
- TE0950 Basic Linux Example

まずは動かしてみる

TE0950 Basic Linux Example から, TE0950-test board-vivado 2023.2-build 4 20240531092954.zip をダウンロード. 展開すると, test\_board/prebuiltの下にビルド済みファイルがある. file location.txt に従って, FAT32 でフォーマットされている microSD カードに TE950-03-EGBE21C 用のファイルをコピー.

cp boot\_images/23\_1lse\_8gb/u-boot/\* /media/miyo/9016-4EF8
cp -r os/petalinux/8GB/\* /media/miyo/9016-4EF8
cp -r hardware/23\_1lse\_8gb/\* /media/miyo/9016-4EF8

で,ボードの外側に近い方のマイクロ USB 端子を使ってホスト PC と接続して電源投入. 無事に Linux が起動してきた.

root@Trenz: # uname -a Linux Trenz 6.1.30-xilinx-v2023.2 #1 SMP Fri Sep 22 10:41:01 UTC 2023 aarch64 GNU/Linux

Ethernet ポートに LAN ケーブルをつなぐと DHCP で IP を取得. ユーザ名 root / パスワード root で, ssh でログインできた.

自分でビルドしてみる

## 環境は

- Vivado 2023.2.1 /tools/Xilinx/Vivado/2023.2
  - ・ Vivado 2023.2.1 の場合は有償ライセンスが必要
  - ・ 合成以降を Vivado 2024.2.2 で置換することでライセンスなしでも構築可能
- Petalinux 2023.2 \$HOME/petalinux/2023.2

というもの.

まずは, TE0950 Basic Linux Example から,

TE0950-test\_board\_noprebuilt-vivado\_2023.2-build\_4\_20240531092954.zip をダウンロード 展開すると, test\_board ができる.

test\_board/\_readme.txt に Web ページ以上に細かく手順が書いてあるので読む. 私の場合、まず準備として、

1

chmod 755 \_create\_linux\_setup.sh

としてスクリプトに実行権限を付与し, console/base\_sh/design\_basic\_settings.sh を開いて

export ALTERNATIVE\_PETALINUX\_XSETTINGS= /petalinux/2023.2/settings.sh

# と変更しておく.

で,

./\_create\_linux\_setup.sh

実行

Select (ex.:'0' for module selection guide):

とかメニューがでてくるので,

-----

0

を選択.環境チェックが走ったあと,

Select Module will be done in 2 steps: -----Step 1: (select column filter): -Change module list size (for small monitors only), press: 'full' or 'small' -Display current module list, press: 'L' or 'l' -Restore whole module list, press: 'R' or 'r' -Reduce List by ID, press: 'ID' or 'id' or insert ID columns value directly(filter step is bypassed and id number is used) -Reduce List by Article Number, press: 'AN' or 'an' -Reduce List by SoC/FPGA, press: 'FPGA' or 'fpga' -Reduce List by PCB REV, press: 'PCB' or 'pcb' -Reduce List by PDR, press: 'DDR' or 'ddr' -Reduce List by Flash, press: 'FLASH' or 'flash' -Reduce List by EMMC, press: 'OTHERS' or 'others' -Reduce List by Others, press: 'NOTES' or 'notes' -Reduce List by Notes, press: 'Q' or 'q'

Please Enter Option:

#### と、続いて選択肢のテーブルが表示される.まず、

id

と入力すると,

Last Input:<id> Note: Input will be compared with list elements, wildcard \* possible. Ex.\*1\* Go back to top menu with 'q' or 'Q' Step 2: Insert ID:

とでてくるので,利用するボードにあわせて,

4

## を選択.

You like to start with this device? y/N

#### と問われるので,

у

### と入力.

```
What would you like to do?

- Create and open delivery binary folder, press 0

- Create vivado project, press 1

- Both, press 2
```

とかでてくる.

1

を入力. Vivado が走ってプロジェクトの作成がはじまる.

しばらくすると, Vivado が GUI モードで起動してくるので, Generate Device Image をクリックして, FW を作る.

プロジェクトファイルは vivado/test\_board.xpr にできている.

無事に FW ができたら, File Export Export Hardware... で xsa ファイルを作る.

Include device image にチェックをいれるのを忘れないように.

デフォルトのまますすめると, vivado/vsys\_wrapper.xsa ができる.

なお,ビルドには Vivado の有償ライセンスが必要になる.

有償ライセンスがない場合,たとえば,2024.2では,TE0950に搭載されているXCVE2302向けの ビルドができるので,

Vivado を一旦終了した後で, Vivado 2024.2 で vivado/test\_board.xpr を開いて,

プロジェクトのアップグレードと IP コアのアップデートをおこなうと無事にビルドができる.

次はPetalinux でu-boot やLinux など一式をビルドする.test\_board/petalinux を作って作業することに.

(ここでは, Vivado 2024.2 を使って xsa を作った場合でも 2023.2 を使った)

まずは, test\_board/の下にいる状態で,

mkdir -p petalinux cd petalinux として作業ディレクトリを作成. プロジェクトを

petalinux-create --type project --template versal --name vsys cd vsys  $% \left( {\left| {{{\bf{v}}_{{\rm{s}}}} \right|_{{\rm{s}}}} \right)$ 

で作成して,作成したプロジェクトのディレクトリに移動. 次に,作成した xsa ファイルを読み込む.

petalinux-config --get-hw-description ../../vivado/vsys\_wrapper.xsa

とりあえず, config は, そのまま抜ける. あらかじめ作ってある設定ファイルがあるので, 雑に上書きしてみる.

pushd ../../os/petalinux/ tar cvf - project-spec | tar xvf - -C ../../petalinux/vsys/ popd

このままだと, xsa ファイルへの参照がおかしいので, 再度読み込んでおく.

petalinux-config --get-hw-description ../../vivado/vsys\_wrapper.xsa

準備がととのったで,ビルド.

petalinux-build

ビルドがおわったらパッケージを作成して,必要なファイルを集める.

petalinux-package --boot --plm --psmfw --u-boot --dtb --force mkdir -p SD; cp images/linux/{BOOT.BIN,boot.scr,Image,rootfs.cpio.gz.u-boot} SD/

SD 以 下 の ファ イ ル を microSD カー ド に 書 き 込 む. 作成した microSD カードでブートすると, 無事に Linux が起動してきた.